Configuring a Virtual Nic Team lab notes

Click Next to begin your lab Exercise

Enable Nic Teaming on the virtual network adapter

- 1. On the hyper-v manager page right-click on the virtual machine **classvm** and select **settings**
- 2. In th left pane expand **Network Adapter** by clicking on the + sign to the left of Network Adapter.
- 3. Select Advanced Features
- 4. Under Nic Teaming on the the right hand pane, select the check box to the left of **Enable this network adapter to be** ......

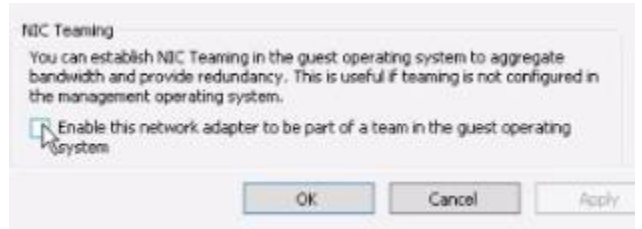

- 5. Select Apply, seleck OK
- 6. Minimize the Hyper-V manager console

Configure Nic Teaming

- 1. In Server manager dashboard select All Servers
- 2. Right-click on LON-Host1 and seleft Configure Nic Teaming
- In the TEAMS sectoion under TASKS, click the down arrow and select New Team
- 4. Type **Nic Team** for the name of the team, Press Enter
- 5. Select the two adapters and click on OK
- 6. Minimize the Nic Team Window
- 7. Click on Restart later
- 8. Select the File Explorer icon in the task bar
- 9. Click the UP arrow under Home and select control panel
- 10.Select Network and Internet
- 11.Select Network and Sharing Center
- 12.Select change Adapter Settings

- 13.In Network Connections Center click on Nic Team to verify the existence of the Nic Team you created
- 14. Close the network connections box

\*\*\*End of Lab\*\*\*